- 1. Create, Open, Save and Print an Excel file.
  - Change Page Orientation Portrait / Landscape
  - Print Only 1 page.
  - Shrink to Fit on 1 Page.
  - Print only a Range of Cells.
- 2. Add appropriate Footers to Worksheets.
- 3. Modify Sheet Tabs.
  - Rename Sheet Tabs
  - Move or Copy
  - Change Tab Color
- 4. Change Column Width, Row Height or AutoFit.
- 5. Position Data within Cells:
  - Align (Top, Middle, Bottom, Left, Center, Right)
  - Wrap Text
  - Orientation (Rotate)
  - Indent
  - Merge & Center
- 6. Change Appearance of Cells:
  - Change Font / Font Size
  - Change Font Color / Fill Color
  - Change Borders
  - Cell Styles

- 7. Format Numeric Data in Cells:
  - Increase/Decrease Decimal
  - Number Format
  - Currency Format
  - Accounting Format
  - Comma Format (Thousand , Separator)
  - Date Format (Long Date, Short Date)
  - Time Format
  - Percentage Format (%)
- 8. Copy Data / Formulas to other Cells.
  - Using Copy / Paste Command
  - Using Fill Handle
- 9. Enter and Edit Formulas.
  - Using Operands (Cells, Numbers)
  - Using Operators (^, \*, /, +, -)
  - Using Relative and \$Absolute\$ (Shortcut key: F4) Cell References
  - FORMULA EXAMPLES:

=F8 + G8 =H8 / \$H\$13

=F8 \* \$J\$3

- 10. Enter and Edit FUNCTIONS.
  - =SUM
    - \*Add all numbers in a Range of Cells.
    - o =SUM(B6:J6)
    - =SUM(B4, B6:B8, B10)
  - =AVERAGE
    - \*Returns the Average in a Range of Cells.
    - o =AVERAGE(B6:J6)
  - =MAX
    - \*Returns the largest in a Range of Cells.
    - =MAX(B6:J6)
  - =MIN
    - \*Returns the smallest in a Range of Cells.
    - =MIN(B6:J6)
  - =COUNT
    - \*Counts the number of cells in a Range of Numbers.
    - o =COUNT(B4:B24)
  - =NOW()
    - o \*Returns the Date & Time
    - =NOW()
  - =TODAY()
    - $\circ$  \*Returns the Date
    - =TODAY()

- =IF
- **HINT:** If using numbers in your logical condition, *DO NOT* enter \$ or a comma, in your expression.
- ERROR:
- =IF(B6>\$5,000, "Bonus", "No Bonus")
  - **EXAMPLES** from Assignments:
  - o =IF(H5 < 76,"Made","Cut")</pre>
  - =IF(B6 < 5,22.5,0)
  - o =IF(B25 >= 60,"Pass","Fail")

| If the Average in H5 is less than 76, |         |  |
|---------------------------------------|---------|--|
| display Made, otherwise display Cut.  |         |  |
| Logical test                          | H5 < 76 |  |
| Value_if_true                         | Made    |  |
| Value_if_false                        | Cut     |  |

| If the Quantity purchased in B6 is less |        |  |
|-----------------------------------------|--------|--|
| than 5, shipping cost is \$22.50.       |        |  |
| Logical test                            | B6 < 5 |  |
| Value_if_true                           | 22.50  |  |
| Value_if_false                          | 0      |  |

| If the Test Score in B25 is 60 or above, |            |  |
|------------------------------------------|------------|--|
| display Pass, otherwise Fail.            |            |  |
| Logical test                             | B25 > = 60 |  |
| Value_if_true                            | Pass       |  |
| Value_if_false                           | Fail       |  |

- 11. Create and Format Charts.
  - Step 1: Highlight Chart Data Range
  - Step 2: Choose Chart Type
    - Column, Bar, Line, or Pie Charts
  - Step 3: Choose Chart Location
    - Embedded on the worksheet or on a Separate Chart Sheet
  - Step 4: If needed, modify Chart Elements
    - Use the Chart Elements + Button
    - Or the Ribbon: Chart Tools > Design Tab / Format Tab
    - Or the Format Pane (on the right-side)
      - Add a Chart Title
      - Change the Legend
      - Change the Data Labels
      - Color Chart Area, Plot Area
      - Add Gridlines